# EBSCO host の利用方法 Academic Search Eliteを中心に

EBSCOhostは、海外文献検索データベース「PsycINFO(心理学)」、「CINAHL(看 護学)」等を利用するためのプラットフォームです 複数のデータベースを組み合わせての検索も可能です ここでは、Academic Search Eliteを中心にEBSCOhostの利用方法を説明していきます

Academic Search Elite について 世界各地の学術機関が学究的な情報を調べる際の主要資料として活用しているデー タベースです。2,100 誌以上の雑誌全文に加え、1985 年以降の 150 点もの雑誌画像が PDF 形式で収録されています。

# EBSCOhostの利用方法(学内から)

### ①図書館HPから「データベース」をクリック

### ✓ 岩手県立大学メディ ②データベースー覧より「EBSCOhost」をクリック

🐲 Iwate Prefectural University mean

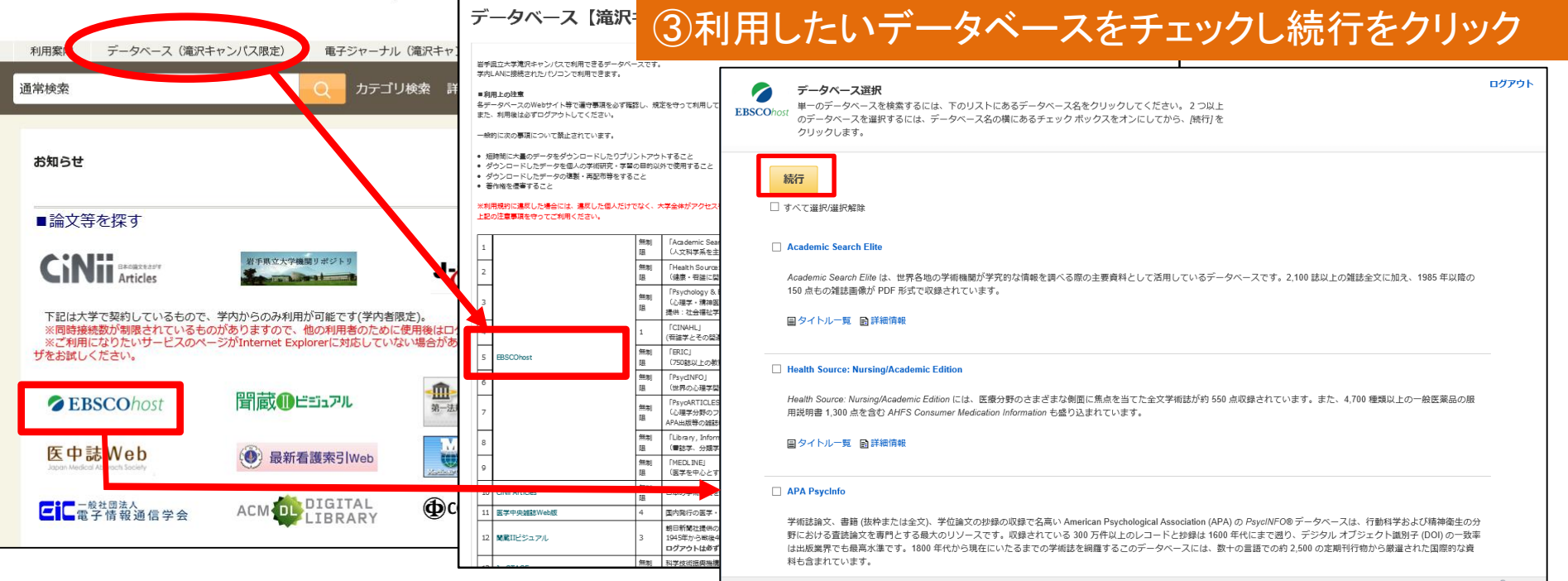

### EBSCOアイコンをクリックすると、データベース選択画面に直接移動します

【注意】・上記は学内からの利用方法です(学外からの利用は次ページで案内) ・「CINAHL(看護学)」データベースは同時アクセス台数1台です 他の方が「CINAHL」を利用中は、時間を置いてから再度試してみてください (「CINAHL」以外のデータベースは、同時アクセス数に制限はありません)

### EBSCOhostの利用方法(学外から)-1 図書館HPから「マイライブラリ」にログインする

|            |                              | 电子シャーナル(進沢十ヤンハス派<br>定)                                           | 岩手県立大学機<br>リ | 関リポジト | ł           | 、子所蔵り入   |       | 岩手県工       | 7大学         |
|------------|------------------------------|------------------------------------------------------------------|--------------|-------|-------------|----------|-------|------------|-------------|
| 通常検索       |                              | Q カテゴリ検索 詳細検索                                                    | ブック          | マーク に | コグイン 日      | nglish 🔨 | די די | 3 ゲス<br>マイ | トさん<br>ライブラ |
| 新着資料       |                              |                                                                  |              | 開館力   | リレンダー       |          |       |            |             |
|            |                              |                                                                  |              | 図書    | 館カレンダ       | — 風      | のモント  | (開放時       | 問)          |
| Ē          |                              |                                                                  |              |       |             | 2020年    | 4月    |            | >           |
|            |                              |                                                                  |              | H     | 月           | 火 水 1    | 2     | 玉<br>3     | 1<br>4      |
|            |                              |                                                                  |              | 5     | 6           | 7 8      | 9     | 10         | 11          |
| La Musiq   | <u>ue… 教養の書 Aera/アコ</u>      | <u>Lラ 法學論叢 法學論叢</u>                                              |              | 19    | 20          | 21 22    | 23    | 24         | 25          |
|            |                              |                                                                  |              | 26    | 27          | 28 29    | 30    |            |             |
|            |                              |                                                                  |              | _     | 今後の状況<br>す。 | 兄により、変   | 変更する場 | 合があ        | りま          |
|            | 学生间立大学                       | マニ ノマムシク                                                         |              |       |             |          |       |            |             |
| 岩手県立大学     | ーナデュンハナ<br>Iwate Prefectural | University Media Cen                                             | ter          |       |             |          |       |            |             |
| 岩手限立大学     | ーナホエハナ<br>Iwate Prefectural  | University Media Cen<br>ログイン                                     | ter          |       |             |          |       |            |             |
| 赵手限立大学     | ーナホエハナ<br>Iwate Prefectural  | ンフィフセンズ<br>University Media Cen<br>ログイン                          | ter          |       |             |          |       |            |             |
| 赵手照立大学     | ーナホエハナ<br>Iwate Prefectural  | ンプイノイノセンダ<br>University Media Cen<br>ログイン                        | ter          |       |             |          |       |            |             |
| Вэщтү<br>У | ーナデュンパナ<br>Iwate Prefectural | ンノイノセンズ<br>University Media Cen<br>ログイン<br>ログイン名                 | ter          |       |             |          |       |            |             |
| EFRUXŸ     | ーナホエハナ<br>Iwate Prefectural  | ンノイノセンズ<br>University Media Cen<br>ログイン<br>ログイン名<br>ログイン<br>ログイン | ter          |       |             |          |       |            |             |
| EFRUX?     | ロナホエハナ<br>Iwate Prefectural  | レniversity Media Cen<br>ログイン<br>ログイン名<br>ログィン名<br>レガイン           | ter          |       |             |          |       |            |             |
| EFRUX      | ーナホエハナ<br>Iwate Prefectural  | ンノイノセンズ<br>University Media Cen<br>ログイン<br>ログイン名<br>ログイン<br>ハルプ  | ter          |       |             |          |       |            |             |

岩手県立大学メディアセンター

### EBSCOhostの利用方法(学外から)-2

| マイライブラリ                                                                          |                                                                                                    |                                                                                                    |                                                                                                    |
|----------------------------------------------------------------------------------|----------------------------------------------------------------------------------------------------|----------------------------------------------------------------------------------------------------|----------------------------------------------------------------------------------------------------|
| 各人へのお知らせはありません。                                                                  |                                                                                                    |                                                                                                    |                                                                                                    |
| <ul> <li>         ・借用中の資料     </li> <li> <u>図書館から借りている資料</u> 5件      </li> </ul> | 入手待ちの資料<br>入手待ちの資料はありません。                                                                                   | <ul> <li>新規申し込み</li> <li><u>文献の複写<br/>資料の借用</u></li> </ul>                                                                                                    |                                                                                                    |
| ブックマーク<br>ブックマークを見る                                                              | <ul> <li>         ・ 履歴          ・ 借りた資料の履歴         1025件         ・         1025件         ・      </li> </ul> |                                                                                                    |                                                                                                    |
| <ul> <li>         ・ 個人設定         ・         ・         ・</li></ul>                 | ★ 情報<br>データペース<br>EBSCOhost<br>学外からEBSCOhostを利用する方は、ごちらかいお入<br>りください。                                       | データベース選択<br>単一のデータベースを検索するには、下のリスト<br>のデータベースを選択するには、データベース名<br>クリックのはます。                                                                                                    | ログアウト<br>にあるデータベース名をクリックしてください。2 つ以上<br>の頃にあるチェック ボックスをオンにしてから、焼行]を                                                                                                    |
| マイライブラ!<br>「こちら」を                                                                | ノ「情報」の<br>をクリック                                                                                             | KAF     「マイて選択選択媒体     「なくて選択選択媒体     「なるの運転局能が好いための実施機能が好     「ちり点もの運転局能が好いためで成績されています     ビクイトルー気 回診機能機     「Health Source: Nursing/Academic Edition     Health Source: Nursing/Academic Edition     Health Source: Nursing/Academic Edition     Health Source: Nursing/Academic Edition     Health Source: Nursing/Academic Edition     Health Source: Nursing/Academic Edition     Health Source: Nursing/Academic Edition     Health Source: Nursing/Academic Edition     Health Source: Nursing/Academic Edition     Health Source: Nursing/Academic Edition     Health Source: Nursing/Academic Edition     Health Source: Nursing/Academic Edition     Health Source: Nursing/Academic Edition     Health Source: Nursing/Academic Edition     Health Source: Source: Nursing/Academic Edition     Health Source: Source: S | 究的な情報を調べる際の主要資料として活用しているデータベースです。2,100 誌以上の雑誌金文に加え、1985 年以降の。 。 お好野のさまざまな制度に集点を当てた金文学術誌が約 550 点反様されています。また、4,700 種類以上の一般医薬品の服<br>in Information も盛り込まれています。 書の反煤で名高い American Psychological Association (APA)の PsycINFC® データベースは、行動科学および精神確生の分<br>す。収録されている 300万作以上のレコードと診験は 1600 年代にまで思り、デジタル オブラェクト題効子 (DOI)の一気率<br>いたるまでの学術誌を相関するこのデータベースには、数十の書誌での約2,500 の定期利行物から厳選された国際的な資 |

岩手県立大学メディアセンター

### EBSCOhostからデータベースを選択する

| F-9ベ-ス選択     単一のデータベースを検索するには、下のリー     のデータベースを避決するには、データベー     クリックします。     今回は、例として     Academic Search Elite を使用     Academic Search Elite |
|----------------------------------------------------------------------------------------------------|
| Academic Search Elite は、世界各地の学術機関が学究的な情報を調べる際の主要資料として活用しているデータベースです。2,100 誌以上の雑誌全文に加え、1985 年以降の<br>150 点もの雑誌画像が PDF 形式で収録されています。              |
| 選択画面から、利用したいデータベースを図し、「続行」をクリックする<br>データベースは全選択、複数選択も可能<br>ただし、CHINAL(看護学系データベース)は同時アクセス数1台のため、<br>必要がない場合は、他に利用する人のために選択しないこと                |
| 複数選択した場合、データベースを絞り込んだ時と比べ、全文閲覧可能な<br>文献が多く検索される可能性があるが、データベースごとに索引付けされた<br>キーワード(統制語)を利用した検索ができないなどの制限がある<br>複数選択した場合でも、タイトルや著者名等の基本的な検索は可能   |

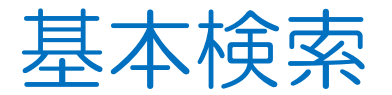

ログアウト

#### 新規检索 出版物 サブジェクト語 画像 その他・ サインイン 🧀 フォルダ ユーザー設定 言語・ ヘルプ 検索 Harry Potter フィールドの選択 (オプション)▼ **EBSCO**hos フィールドの翌北 AND -検索窓に検索したい AND -フィ・ キーワード(英単語) 基本検索 詳細検索 検索履歴 を入力し検索 検索オプション キーワードによっては、関係のない記事が多く検索されてしまう場合がある その場合は、キーワードを限定する用語をプラスして入力すると、絞り込んだ 検索をする事ができる 映画の場合 タイトルの後ろに(Film)と入力 検索例 ⇒ PARASITE (Film)

アーティストの場合 アーティスト名の後ろに (Performer) と入力 検索例 ⇒ BEATLES (Performer)

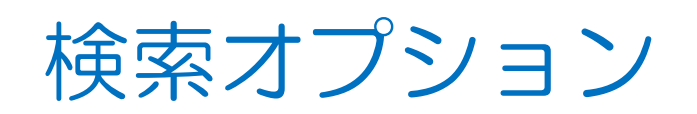

| <i>ወグア</i> ウト  |
|----------------|
| プションにより、<br>可能 |
| リセット           |
|                |
|                |
|                |

# 雑誌から記事を探す-1

| 新規検索   | 出版物 サブ                             | ジェクト語 画像                                                                                        | その他・                                                              | サインイン 🖆 フォルダ ユー           | -ザー設定 言語 | ・ヘルプ   |               |
|--------|------------------------------------|-------------------------------------------------------------------------------------------------|-------------------------------------------------------------------|---------------------------|----------|--------|---------------|
| EBSCOh | 検索中: Acad                          | lemic Se<br>村                                                                                   | 〕<br>東画面左上部の「出<br>出版物検索回                                          | 版物」をクリックし<br>画面に移動        |          | סלדט   |               |
|        | 新規検索                               | 出版物 サブジョ                                                                                        | ェクト語 画像 その他・                                                      | サインイン                     | 🧀 フォルダ   | ユーザー設定 | 言語・ ヘルプ       |
| 検到     | EBSCOhos                           | 検索中: Academ<br>t<br>基本検索 詳細                                                                     | nic Search Elite データベース選択<br>区 検索 検索履歴                            |                           |          |        | <i>ログ</i> アウト |
|        | 検<br>検索<br>・<br>「<br>」<br>で<br>ページ | 》<br>ト: Academic Searc<br>me Maga:<br>ルファペット順 〇<br>ジ:前へ 次へト イ                                   | ch Elite Publications<br>Zine<br>メデジェクトおよび説明別 〇 単語を含む<br>ABCDEFGT | 検索                        |          |        |               |
|        | 必要 <sup>力</sup><br>[<br><b>検</b>   | <ul> <li>よタイトルにチェック</li> <li>□ ■ I+A: Inve<br/>書誌レコー</li> <li>□ ▲ AAC: Aug<br/>書誌レコー</li> </ul> | 読みたし                                                              | 出版物用の検索窓に<br>N雑誌タイトルを入た   | 」し検索     |        |               |
|        | [                                  | □ <mark>◎</mark> AACN Clin<br>書誌レコ-                                                             | 英語学習                                                              | 習にオススメの全文が読める             | 雜誌例      |        |               |
|        | [                                  | <ul> <li>AAHGS N<br/>書誌レコー</li> <li>AANA Jou<br/>書誌レコー</li> </ul>                               | •New Yoker (нт<br>•Time Magazine                                  | MLで閲覧可能)<br>(HTMLおよびPDFで閲 | 覧可能)     | )      |               |
|        |                                    | 全文: 02/01/<br><sup>1</sup> PDF 全文                                                               | <sup>z</sup> 岩手県立;                                                | 大学メディアセンター                |          |        |               |

### 雑誌から記事を探す-2

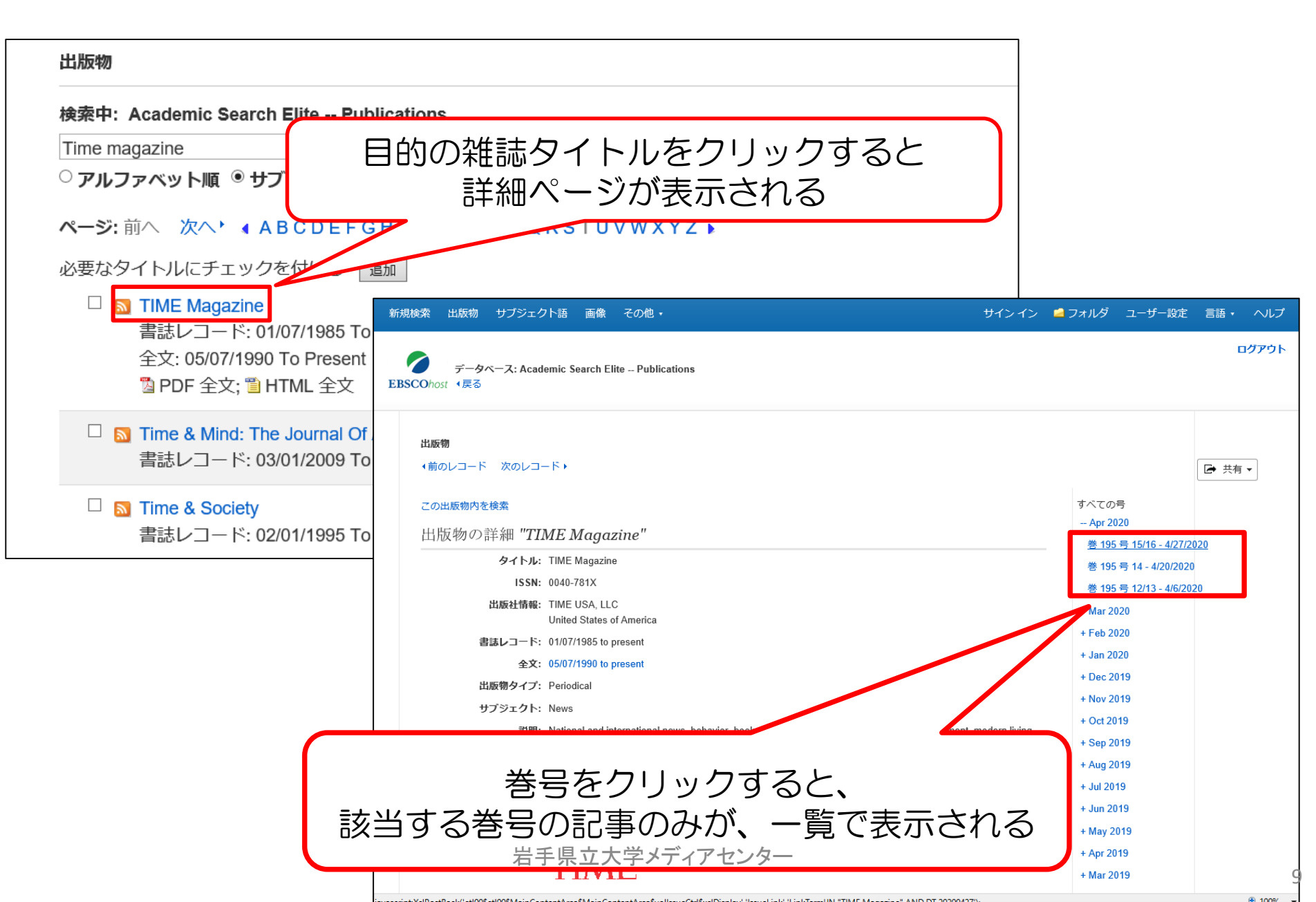

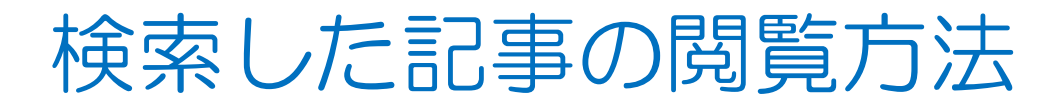

| 新規検索 出                                             | 版物 サブジェク                                                | 7ト語 画像 その他・                                                                                                    |                                                                                                    |                                                                                                    |                                                                                                    | サインイン                                                               | 🧖 フォルダ                          | ב- |
|----------------------------------------------------|---------------------------------------------------------|----------------------------------------------------------------------------------------------------|----------------------------------------------------------------------------------------------------|----------------------------------------------------------------------------------------------------|----------------------------------------------------------------------------------------------------|---------------------------------------------------------------------|---------------------------------|----|
| EBSCOhost                                          | 検索中: Academic Search Elite  データベース選択<br>PARASITE (Film) |                                                                                                    | フィールドの選択 (オプション) ▼                                                                                                    | 検索                                                                                                    |                                                                                                    |                                                                     |                                 |    |
|                                                    |                                                         |                                                                                                    | フィールドの選択 (オプション) ▼                                                                                                    |                                                                                                    |                                                                                                    |                                                                     |                                 |    |
| 検索結果の<br>現在の検索                                     | の絞り込み                                                   | 検索結果: 82 のうち 1~50                                                                                                    |                                                                                                    |                                                                                                    | 関連度 ▼ /                                                                                                   | ページ オプション▼                                                          | ➡ 共有 ▼                          | ]  |
| 入力した語M<br>検索:<br>PARASITE (F<br>拡張<br>同等のサブジ<br>適用 | <b>順どおりに</b><br>Film)<br>ジェクトを 国                        | に DEOT I LEWO OF 2010.<br>By: Davis, Nick; Killian,<br>Giulia D'Agnolo: Whittle<br>Green, Jessica; Newlar<br>サブジェクト: PARAS | Nellie; Sullivan, Dan; Girish, Devika; Weston,<br>a, Madeline; Teodoro, José; Sun, Abby; Smith,<br>nd, Christina. Film Comment. Jan/Feb2020, Vo<br>TE (Film); TRANSIT (Film); SOUVENIR, The<br>PDF 全文 (2.3MB) 〇〇 図書館の所蔵を確認 | Kelli; Lizotte, Chloe; Hyn<br>Imogen Sara; Hobermar<br>ol. 56 Issue 1, p52-59. 8p<br>(Film); PONG, Chun-ho,<br>ぼする | es, Eric; Murillo, Manu Y<br>, J.; Watanabe, K. F.; C<br>. 22 Color Photographs.<br>1969-; PETZOLD, Chrit | ′áñez; Bittencourt, E<br>¦han, Andrew; Picard<br>stian; HOGG, Joann | ila; Vallan,<br>I, Andréa;<br>a | 1  |
| 検索した:                                              | 文献デ<br>                                                 | ータで、全文フ                                                                                                    | マイコンがある                                                                                                    | ものは、                                                                                                    | 記事全法                                                                                                    | 文の閲                                                                 | 覧が                              | IJ |
| 🖺 HTML 🕯                                           | 全文                                                      |                                                                                                    |                                                                                                    |                                                                                                    |                                                                                                    |                                                                     |                                 |    |
| テキスト                                               | データ<br>機能お                                              | にて、全文閲覧<br>よび、読み上げ                                                                                                    | もが可能<br>げ機能の利用が                                                                                                    | 可能                                                                                                    |                                                                                                    |                                                                     |                                 |    |
| 🔁 PDF 全                                            | 文                                                       |                                                                                                    |                                                                                                    |                                                                                                    |                                                                                                    |                                                                     |                                 |    |
| 雑誌の掲                                               | 載イメ                                                     | ージの閲覧が可                                                                                                    | 可能                                                                                                    |                                                                                                    |                                                                                                    |                                                                     |                                 |    |
|                                                    |                                                         |                                                                                                    | E 旦 立 大 逆 メディア わいべ                                                                                                    | z                                                                                                    |                                                                                                    |                                                                     |                                 |    |

### HTML全文の利用方法

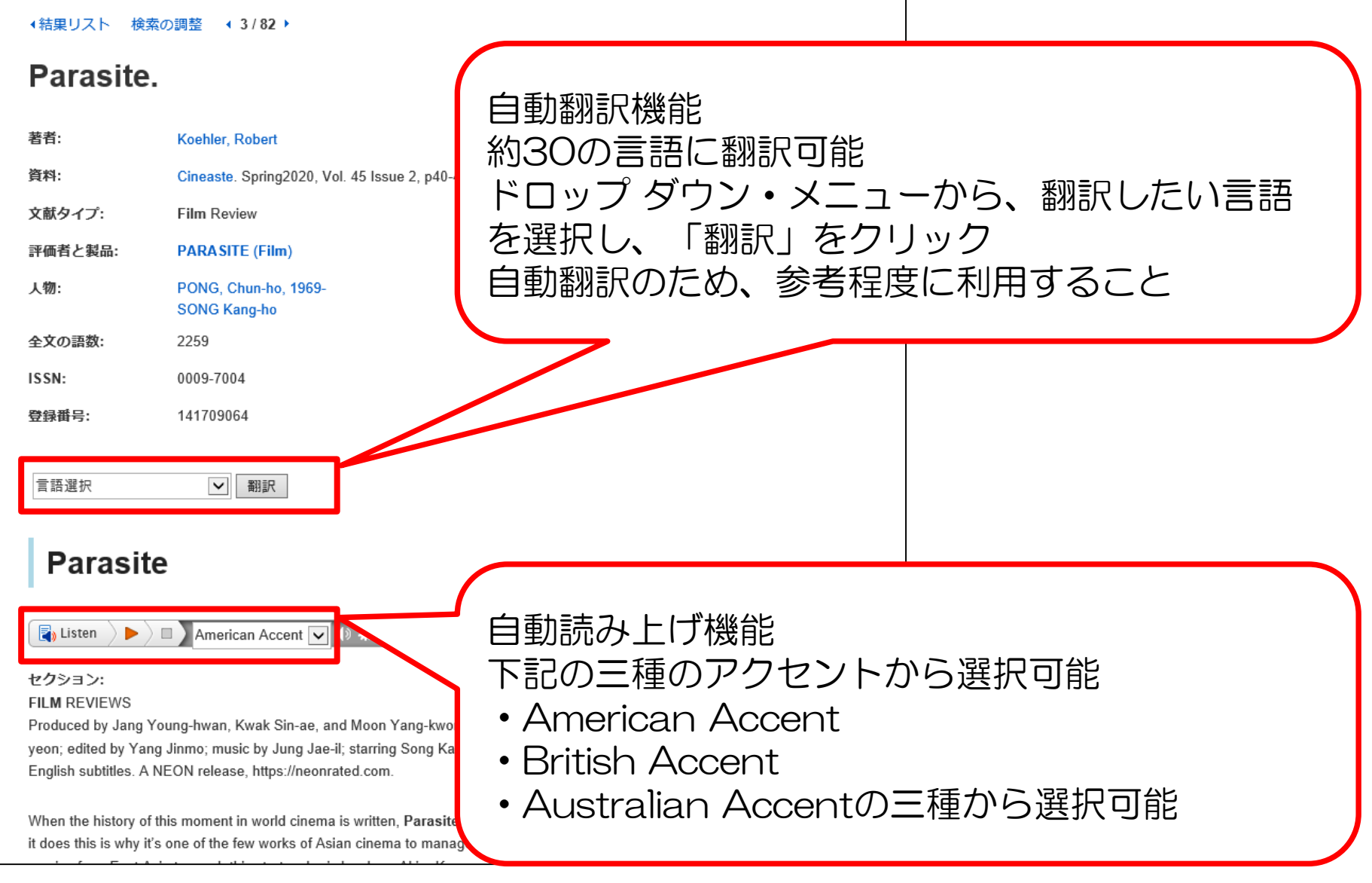

# EBSCOhostを使い終わったら

| 新規検索 出版物 サブジェクト語 画像 その他・                                                                                                    | サイン イン 🧧 フォルダ ユーザー設定 言語・                         | ヘルプ          |
|----------------------------------------------------------------------------------------------------|--------------------------------------------------|--------------|
| 検索中: Academic Search Elite データペース選択<br>EBSCOhost Harry Potter                                                                          | フィールドの選択(オプション) ▼ 検索                             | <i>፣</i> ፖウト |
| 利用後はログアウトをクリック 一定時間操作がないと自動的                                                                                                    | クリアの<br>クしてください<br>にログアウトされている場合もあります            |              |
| 検索オノンヨン                                                                                                    | リセット                                             |              |
| 検索モード ?          ● 入力した語順どおりに検索           へペースに自動的に"AND"を入れて検索           スペースに自動的に"OR"を入れて検索           文章を入れて検索 (SmartText Search) ヒント | 関連語を適用<br>□<br>記事全文も検索<br>□<br>同等のサブジェクトを適用<br>✓ |              |
| 検索条件の限定<br>全文<br>□<br>出版日                                                                                                    | 出版物名<br>                                         |              |

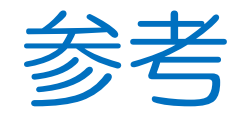

・EBSCOhost 日本語検索マニュアル http://www.ebsco.co.jp/materials/manual/manual\_EBSCOh ost20.pdf

 EBSCOhost データベースクイックレファレンスガイド <u>http://www.ebsco.co.jp/materials/manual/manual\_quickref.</u> <u>pdf</u>

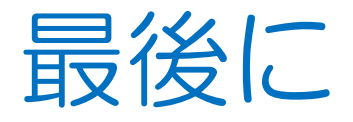

# 不明な点等は、メディアセンター図書館へお 問い合わせください。

メールでの問い合わせも可能です。

### アドレス library[@]ml.iwate-pu.ac.jp

岩手県立大学メディアセンター 14